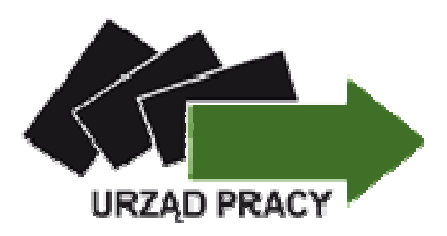

## ZGŁOSZENIE REJESTRACJI PRZEZ INTERNET

Korzyści dla klientów Powiatowego Urzędu Pracy w Międzyrzeczu:

- Możliwość umówienia się na konkretny termin,
- Oszczędność czasu,
- Łatwiejszy i szybszy dostęp do rejestracji,
- Przyjazny i przystępny urząd,
- Większy dostęp do informacji niezbędnych do rejestracji oraz możliwości rejestracji,
- Częściowa kontrola wprowadzonych danych, przy jednoczesnej możliwości modyfikacji,
- Większa personalizacja usługi.

# JAK DOKONAĆ REJESTRACJI PRZEZ INTERNET

## KROK 1

W wyszukiwarkę internetową proszę wpisać adres strony internetowej Powiatowego Urzędu Pracy w Międzyrzeczu <u>www.pupmiedzyrzecz.pl</u>. Po lewej stronie na dole proszę kliknąć w "Rejestracja przez Internet". Następnie proszę wybrać zakładkę "Zgłoszenie do rejestracji". Można także wybrać opcję "Zgłoszenie do rejestracji osoby bezrobotnej" lub "Zgłoszenie do rejestracji osoby poszukującej pracy"

## KROK 2

Należy wypełnić ankietę, która pozwoli określić status na rynku pracy.

Po wypełnieniu ankiety należy wpisać kod z obrazka, który znajduję się pod ankietą i klikamy w "Ustal status osoby bezrobotnej".

### KROK 3

Po wypełnieniu ankiety mamy do wyboru dwie opcje:

- 1. Rejestracja w powiatowym urzędzie pracy wybieramy, gdy posiadamy podpis kwalifikowany lub profil zaufany ePUAP.
- Zgłoszenie do rejestracji w powiatowym urzędzie pracy w tym przypadku nie jest wymagane posiadanie podpisu kwalifikowanego, ani profilu zaufanego ePUAP. Z tej opcji, może korzystać każda osoba bezrobotna.

W dalszych krokach będzie pokazana rejestracja przy wybranej opcji 2.

## KROK 4

Po wybraniu " Zgłoszenie do rejestracji w powiatowym urzędzie pracy" wypełniony jest już urząd pracy. Poniżej możemy sprawdzić, jakie dokumenty potrzebne są podczas wizyty w urzędzie poprzez kliknięcie "Wykaz dokumentów wymaganych do rejestracji".

#### KROK 5

Następnie wypełniamy formularz dane osoby bezrobotnej/poszukującej pracy. Pola zaznaczone na czerwono są polami obowiązkowymi do wypełnienia.

#### KROK 6

W kolejnym kroku występują zakładki, które kolejno musimy uzupełniać:

- wykształcenie,
- zawody,
- języki,
- uprawnienia,
- umiejętności,
- niepełnosprawność,
- ostatni pracodawca,
- pozostałe okresy uprawniające do zasiłku,
- rodzina,
- oczekiwania.

#### KROK 7

Następnym krokiem jest akceptacja "Prawa i obowiązki oraz warunki zachowania statusu", oraz akceptacja zgodności ze stanem faktycznym.

#### KROK 8

Wybieramy placówkę, w której chcemy zostać zarejestrowani. W tym przypadku do wyboru mamy:

1. PUP w Międzyrzeczu

2. PUP Międzyrzecz Filia w Skwierzynie

Wpisujemy kod z obrazka i klikamy "Akceptuje wprowadzone dane".

#### KROK 9

System wyznaczy termin, godzinę i miejsce wizyty, który należy zatwierdzić. W razie braku terminów lub problemów system poprosi o kontakt telefoniczny celem wyjaśnienia.

W przypadku nieprzedłużenia wymaganych dokumentów, rejestracja nie będzie dokonana.

W przypadku niestawienia się na wizytę rejestracyjną wszystkie podane uprzednio dane osobowe zostaną usunięte z ewidencji.

## **UWAGA**

Status osoby bezrobotnej lub poszukującej pracy zostanie przyznany po poświadczeniu przez bezrobotnego lub poszukującego pracy własnoręcznym podpisem prawdziwości danych i oświadczeń zamieszczonych w karcie rejestracyjnej w wyznaczonym dniu rejestracji w Powiatowym Urzędzie Pracy w Międzyrzeczu.